## Submit a Job

## • Want to run a batch script:

#!/bin/sh
echo Starting job
date
/usr/bin/time ./hello
date
echo Ending job

• Have to ask scheduler to do it.

### qsub – A 20090528HPC job.sge

#!/bin/sh #\$ -N ht3d-hyb #\$ -cwd #\$ -o \$JOB NAME.o\$JOB ID #\$ -j y #\$ -A C-RANGER #\$ -q development #\$ -pe 4way 16 #\$ -V #\$ -1 h rt=00:10:00 echo Starting job date /usr/bin/time ./hello date echo Ending job

## Two Time Commands

- Used to see how long your program runs and estimate if it's having gross difficulties
- /usr/bin/time generally more information

login4% time ./hello
Hello world!
0.000u 0.030s 0:00.06 50.0% 0+0k 0+0io 2pf+0w

login4% /usr/bin/time ./hello
Hello world!
0.00user 0.01system 0:00.03elapsed 32%CPU (0avgtext+0avgdata 0maxresident)k
0inputs+0outputs (0major+213minor)pagefaults 0swaps

## How Are the Queues?

- List available queue: qconf –sql
- showq or "showq –u"
- Delete job: qdel or qdel -f

\$HOME \$WORK \$SCRATCH

## **Queue Examples**

| login3% qcon<br>clean<br>development                                             | nf-sql pe<br>Job                                                                                                | ts = number of cores, 16 per node<br>= wayness, how many cores per node<br>is killed if over time limit.                                                                                                    |
|----------------------------------------------------------------------------------|----------------------------------------------------------------------------------------------------|----------------------------------------------------------------------------------------------------|
| long<br>normal<br>request<br>reservation<br>serial<br>sysdebug<br>systest<br>vis | <pre>login3% qconf -sq de qname qtype pe_list slots tmpdir shell prolog epilog shell_start_mode s_rt h_rt</pre> | <pre>velopment<br/>development<br/>BATCH INTERACTIVE<br/>16way 15way 14way 12way 8way 4way 2way 1way<br/>16 Why 15way?<br/>/tmp<br/>/bin/csh<br/>/share/sge/default/pe_scripts/prologWrapper<br/>/share/sge/default/pe_scripts/tacc_epilog_n<br/>unix_behavior<br/>07:58:00<br/>08:00:00</pre> |

## Four States

- Unscheduled Likely not good
- DepWait You can ask that one job run after another finishes.
- Waiting Queued, waiting for resources to run.
- Running As far as SGE is concerned, it's going.

## Un-TAR Job to Submit

- TAR = Tape archive.
- Just concatenates files.
- tar <switches> <files>
- z = compress or decompress
- x = extract
- c = create
- v = verbose
- t = list files
- f = next argument is the file to read or write
- ~userid is the home directory of that user
- For example, to create a tar: tar cvf myfiles.tar dir1 dir2 README

#### Showq is 985 Lines login3% showq -u ACTIVE JOBS-----JOBID JOBNAME USERNAME STATE CORE REMAINING STARTTIME 378 active jobs : 3629 of 3852 hosts ( 94.21 %) WAITING JOBS------JOBID JOBNAME USERNAME STATE CORE WCLIMIT OUEUETIME \_\_\_\_\_ WAITING JOBS WITH JOB DEPENDENCIES ---JOBID JOBNAME USERNAME STATE CORE WCLIMIT OUEUETIME UNSCHEDULED JOBS------USERNAME STATE CORE WCLIMIT QUEUETIME JOBNAME JOBID Total jobs: 963 Active Jobs: 378 Waiting Jobs: 469 Dep/Unsched Jobs: 116 5/23/2011 www.cac.cornell.edu 8

## Four States

- Unscheduled Likely not good
- DepWait You can ask that one job run after another finishes.
- Waiting Queued, waiting for resources to run.
- Running As far as SGE is concerned, it's going.

## Un-TAR Job to Submit

- TAR = Tape archive.
- Just concatenates files.
- tar <switches> <files>
- z = compress or decompress
- x = extract
- c = create
- v = verbose
- t = list files
- f = next argument is the file to read or write
- ~userid is the home directory of that user
- For example, to create a tar: tar cvf myfiles.tar dir1 dir2 README

## Submit a Job Example

- less job.sge # examine the script
- ./job.sge # To run the job on current node.
- qsub –A 20090528HPC job.sge # Submit the job

# **Running and Output**

- showq –u # Watch it run.
- less hello.oXXX # Look at the output file when it's done.
- Try comparing the environment variables on login with batch.
  - env | sort > z.txt
  - diff z.txt hello.oXXX | less

## **Environment Variables in Batch**

- > ENVIRONMENT=BATCH
- > HOSTNAME=i182-401.ranger.tacc.utexas.edu
- > JOB\_ID=743637
- > JOB\_NAME=hello
- > JOB\_SCRIPT=/share/sge/execd\_spool//i182-401/job\_scripts/743637
- > NHOSTS=1
- > NQUEUES=1
- > NSLOTS=16
- > PE=1way
- > PE\_HOSTFILE=/share/sge/execd\_spool//i182-401/active\_jobs/743637.1/pe\_hostfile
- > QUEUE=development
- > SGE\_ACCOUNT=20090528HPC
- > SGE\_CWD\_PATH=/share/home/0002/train200/submit
- > SGE\_0\_SHELL=/bin/csh
- > SGE\_0\_WORKDIR=/share/home/0002/train200/submit
- > SGE\_STDERR\_PATH=/share/home/0002/train200/submit/hello.o743637
- > SGE\_STDOUT\_PATH=/share/home/0002/train200/submit/hello.o743637

## Mount the Drive

- Only for Cornell to CAC's V4
- One filesystem for Linux and Windows.
- Linux-based filesystem.
- From Windows, mount
   \\storage01.cac.cornell.edu\[<userid>]
   — May need to add cac.cornell.edu to your DNS.
- From Mac, mount smb://storage01.cac.cornell.edu[/<userid>]
- From Linux, mount –o user=<userid> -t cifs //storage01.cac.cornell.edu/<userid> /mount/point

# TeraGrid! kilo 1000 mega 1000,000 giga 1000,000,000 tera 1000,000,000,000 peta

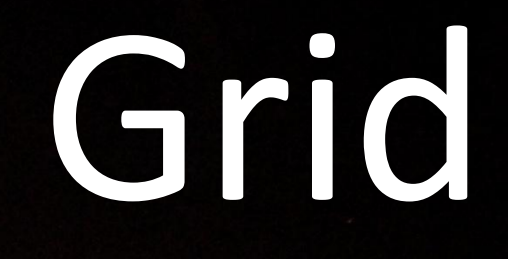

1 . Ale